# 教員支援ツールとしての統計

・統計解析フリーソフト「R」 https://cran.r-project.org/

無料で持続可能な統計環境を提供するためのフリーソフト。作図もきれい。簡単なプログラミ ングを必要とするが、特別なことをしないのであれば、パッケージ化されたいくつかのプログラ ムをカット&ペーストすることで使用可能。教員にとっては、例えば、試験結果をまとめて学生 にわかりやすい形で返したり、複数の試験の相関を調べたり、教育効果について測定したデータ の分析などに役立つ。Rのインストール後、いくつかのパッケージもインストールすると便利。 ただし、本格的な研究に使う場合は、ちゃんと統計の勉強もしましょう。

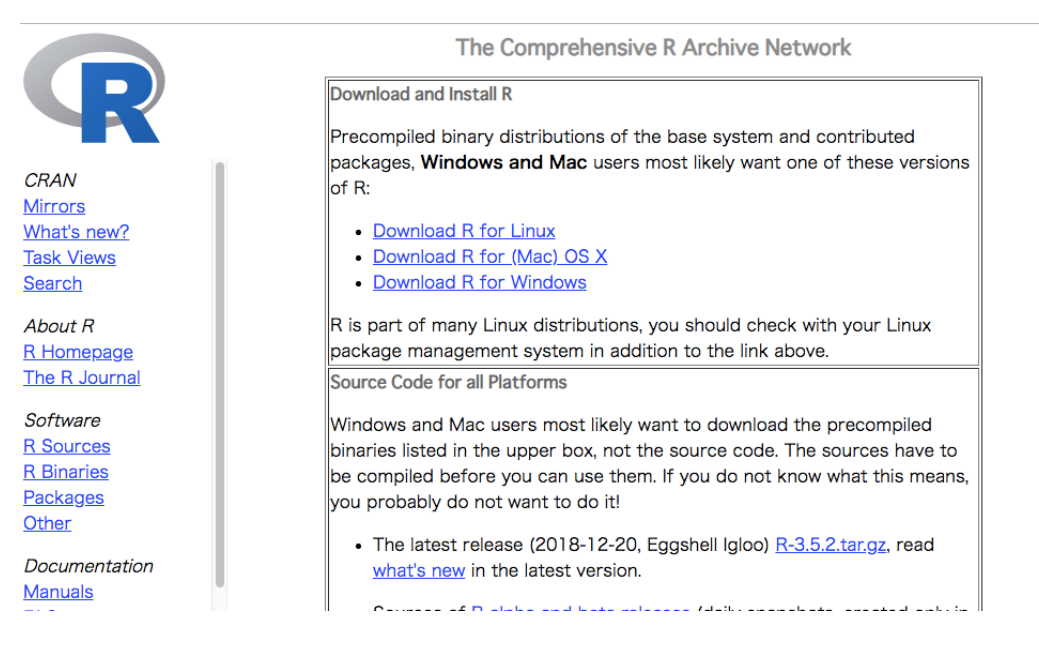

パッケージリストのサイト

https://cran.r-project.org/

#### 最初にインストールするパッケージ

install.packages("psych")
install.packages("beeswarm")

それぞれ統計解析用あるいは蜂群図作成用パッケージ install.packages()関数を使ってインストール

### インストールしたら読み込ませておく

library(psych) library(beeswarm) library()関数でパッケージに入っている全関数を使えるようにする

### ベクトルを作る

複数データを c()内にコンマで並べ、<- を使って1つのベクトル変数に格納 weight<-c(54,91,38,67,61,72)

## データフレームの作り方

 data. frame を使いデータフレームを作る weight<-c(54,91,38,67,61,72) height<-c(164,183,148,173,165,175) age<-c(22,18,14,23,59,42) data01<-data. frame(weight, height, age)</li> 2) できたデータフレームを確認する

data01

|   | weight | height | age |
|---|--------|--------|-----|
| 1 | 54     | 164    | 22  |
| 2 | 91     | 183    | 18  |
| 3 | 38     | 148    | 14  |
| 4 | 67     | 173    | 23  |
| 5 | 61     | 165    | 59  |

# データフレーム内のデータの記述統計量を求める

1) あらかじめ psych を読み込み、その中の describe を使い記述統計量を計算する library(psych)

describe(data01)

|        | vars | n | mean  | sd    | median | trimmed | mad   | min | max | range | skew  | kurtosis | se   |
|--------|------|---|-------|-------|--------|---------|-------|-----|-----|-------|-------|----------|------|
| weight | 1    | 6 | 63.83 | 17.81 | 64     | 63.83   | 13.34 | 38  | 91  | 53    | 0.07  | -1.34    | 7.27 |
| height | 2    | 6 | 168   | 12.03 | 169    | 168     | 8.15  | 148 | 183 | 35    | -0.41 | -1.3     | 4.91 |
| age    | 3    | 6 | 29.67 | 17.31 | 22.5   | 29.67   | 9.64  | 14  | 59  | 45    | 0.67  | -1.42    | 7.06 |

mad: median absolute deviation (中央值絶対偏差)

se: standard error (標準誤差)

skew: skewness(歪度)分布の偏り具合。正規分布(それが0)より左に偏っていたらプラス、その反対はマイナス。kurtosis(尖度)分布のとがり具合。正規分布(それが0)よりとがっていた場合はプラス、その反対はマイナス

2) R で出力されたデータを選択し、コピー&ペーストで Excel の表に張る。右下に出るアイコンをクリックし、「テキストフィルウィザードを使用する」を選び、「次へ」ボタンを押して最後に「完了」を押す。

# エクセルのクリップボードから表データをデータフレームとして読み込み

Excel 等でファイルをクリップボードに読み込み、以下のコマンドを実行する。

1) Windows の場合

data02<-read.table("clipboard",header=T)</pre>

2) Mac の場合

data02<-read.table(pipe("pbpaste"),header=T)</pre>

図を描く (ここでは右の表1をデータフレームとして data02 に読み込んだものを使っている)

1)箱ひげ図の描き方

boxplot(data02) 4 つのテスト結果をすべて1 つの図に並べて描く(図1) boxplot(data02[,2]) テスト2のみ描き出す boxplot(data02 [,-3]) テスト3以外は描かない boxplot(data02 [,2:4]) テスト2~4の範囲のみ描き出す

2) ヒストグラムの描き方

hist(data02[,1]) テスト1のヒストグラムを描く(図2)

3) 蜂群図の描き方

library(beeswarm) beeswarm(data02) 4つのテスト結果を1つの図に並べて描く(図3)

| Test1 | Test2 | Test3 | Test4 |  |  |
|-------|-------|-------|-------|--|--|
| 97    | 89    | 77    | 100   |  |  |
| 94    | 86    | 77    | 94    |  |  |
| 87    | 84    | 75    | 90    |  |  |
| 93    | 86    | 74    | 94    |  |  |
| 86    | 75    | 74    | 96    |  |  |
| 96    | 86    | 74    | 78    |  |  |
| 92    | 81    | 73    | 98    |  |  |
| 81    | 77    | 72    | 94    |  |  |
| 96    | 87    | 71    | 98    |  |  |
| 94    | 82    | 71    | 92    |  |  |
| 93    | 74    | 71    | 92    |  |  |
| 93    | 79    | 71    | 96    |  |  |
| 89    | 82    | 70    | 92    |  |  |
| 93    | 88    | 70    | 98    |  |  |
| 98    | 79    | 70    | 92    |  |  |
| 94    | 77    | 67    | 80    |  |  |
| 82    | 60    | 64    | 56    |  |  |
| 91    | 70    | 63    | 86    |  |  |
| 88    | 77    | 62    | 92    |  |  |
| 87    | 67    | 60    | 78    |  |  |
| 93    | 72    | 60    | 82    |  |  |
| 88    | 79    | 58    | 76    |  |  |
| 83    | 46    | 58    | 90    |  |  |
| 73    | 69    | 52    | 70    |  |  |
| 82    | 59    | 51    | 94    |  |  |

表1

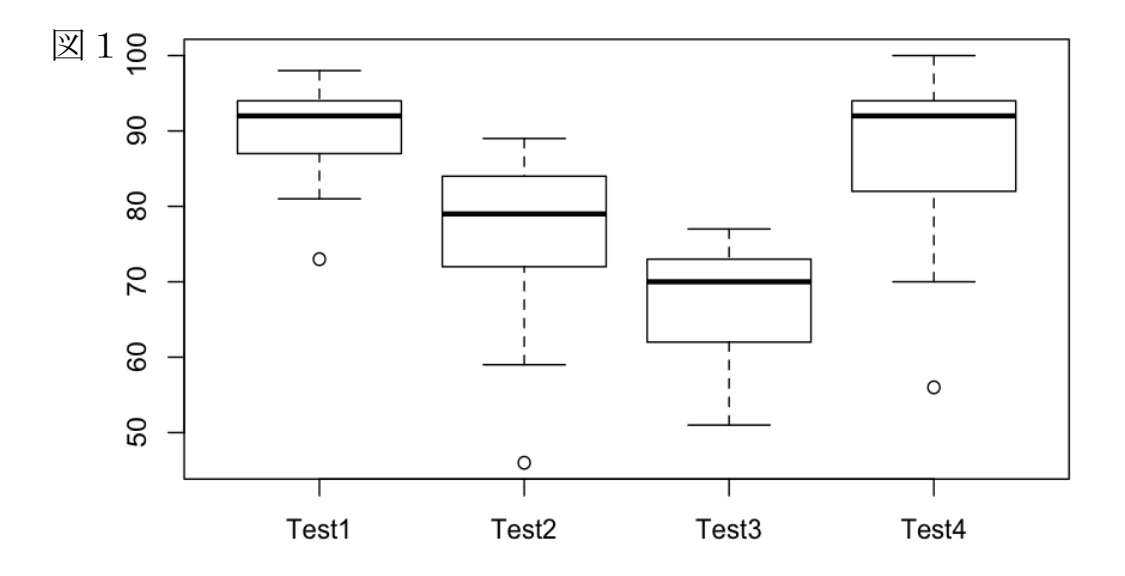

Histogram of d4[, 1]

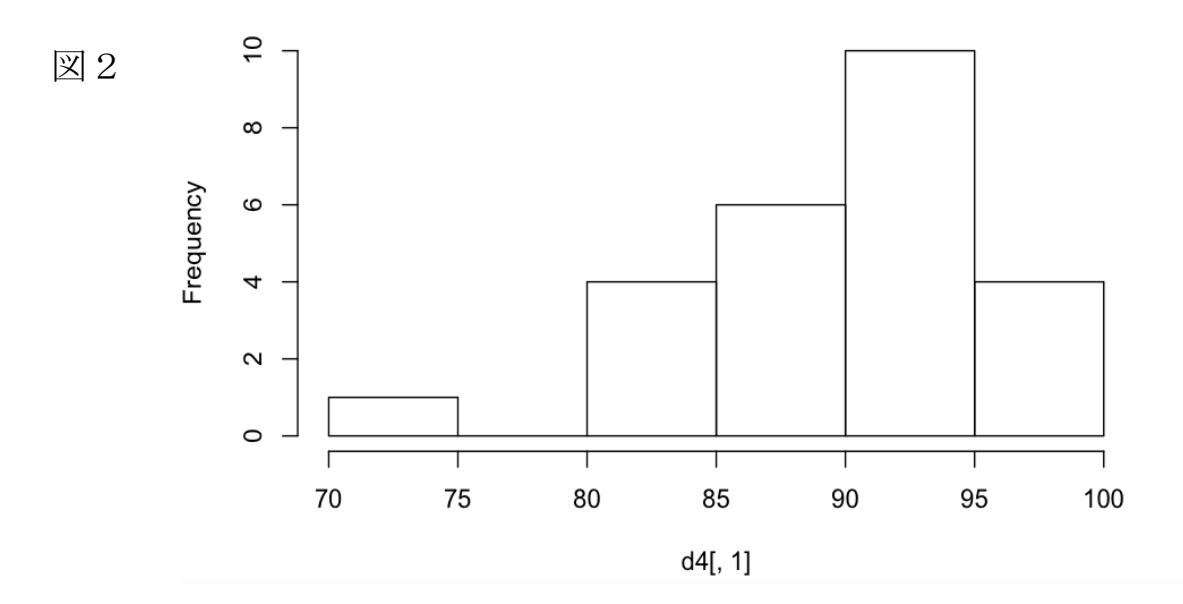

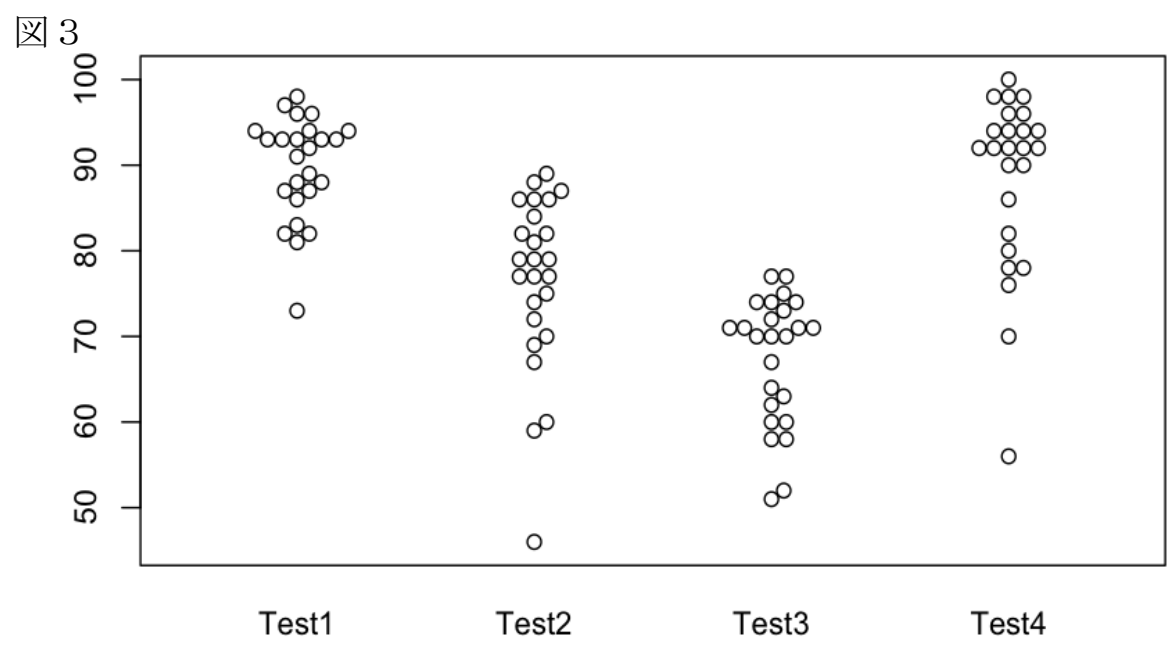

4) 折れ線グラフの描き方 (図4) (なお、ここでは下の表2をデータフレームとして data03 に読み込んだものを使っている)

 data03<-read. table (pipe ("pbpaste"), header=T)</td>

 st1 <- data03 \$st1</td>

 st2 <- data03 \$st2</td>

 st3 <- data03 \$st3</td>

 st4 <- data03 \$st4</td>

 st5 <- data03 \$st5</td>

 st6 <- data03 \$st6</td>

 st7 <- data03 \$st7</td>

 st8 <- data03 \$st8</td>

| ŧ2 | st1 | st2 | st3  | st4 | st5  | st6  | st7 | st8 | st9 | st10 |
|----|-----|-----|------|-----|------|------|-----|-----|-----|------|
|    | 97  | 86  | - 96 | 92  | 81   | - 89 | 93  | 93  | 88  | 73   |
|    | 89  | 75  | 86   | 81  | 77   | 82   | 88  | 72  | 79  | 69   |
|    | 77  | 74  | 74   | 73  | 72   | 70   | 70  | 60  | 58  | 52   |
|    | 100 | 96  | 78   | 98  | - 94 | 92   | 98  | 82  | 76  | 70   |

st9 <- data03 \$st9 st10 <- data03 \$st10

par(family="HiraKakuPro-W3") # Mac で日本語表記する

plot(st1,type="o", xlim=c(1, 4), ylim=c(50, 100),col=rgb(0,0,0), pch=1, lty=2) par(new=T) plot(st2,type="o", ann=F, xlim=c(1,4), ylim=c(50, 100), col="red", pch=2, lty=2) par(new=T) plot(st3,type="o", ann=F, xlim=c(1, 4), ylim=c(50, 100), col="green", pch=3, lty=2) par(new=T) plot(st4,type="o", ann=F, xlim=c(1, 4), ylim=c(50, 100), col="gold3", pch=4, lty=2) par(new=T) plot(st5,type="o", xlim=c(1, 4), ylim=c(50, 100),col="cadetblue4", pch=5, lty=2) par(new=T) plot(st6,type="o", xlim=c(1, 4), ylim=c(50, 100),col="deeppink2", pch=6, lty=2) par(new=T) plot(st7,type="o", xlim=c(1, 4), ylim=c(50, 100),col="blueviolet", pch=7, lty=2) par(new=T) plot(st8,type="o", xlim=c(1, 4), ylim=c(50, 100),col="brown", pch=8, lty=2) par(new=T) plot(st9,type="o", xlim=c(1, 4), ylim=c(50, 100),col="seafreen4", pch=9, lty=2) par(new=T) plot(st10,type="o", xlim=c(1, 4), ylim=c(50, 100),col="orange2", pch=10, lty=2) par(new=T) title("4 つのテストの相関")

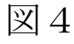

#### 4つのテストの相関

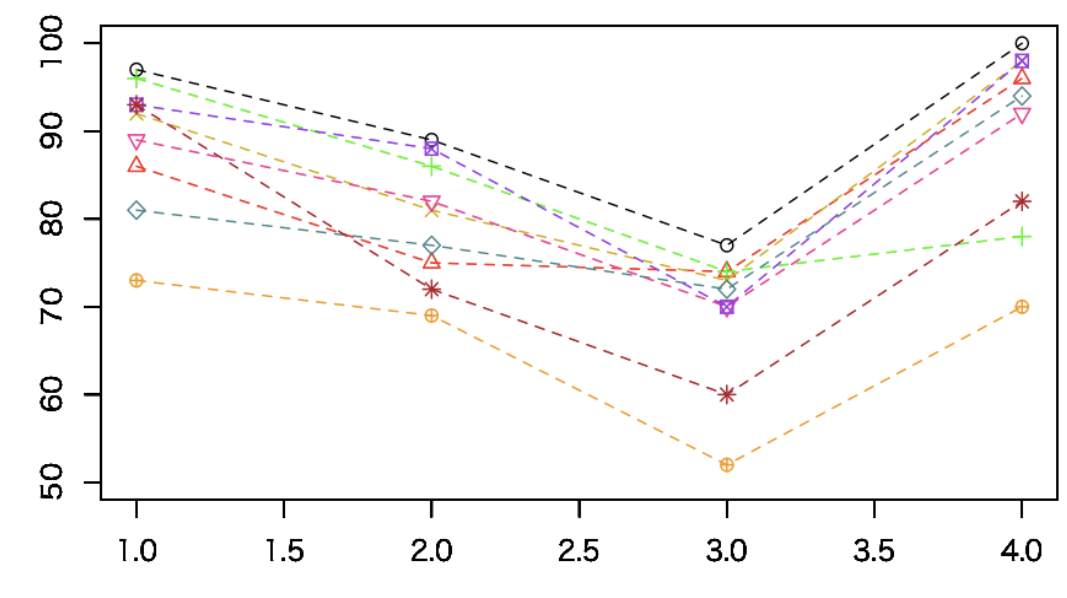

5)相関の求め方

- cor を使って2つのテスト (テスト1とテスト2) の相関係数を出す cor(Test1, Test2) 0.6372167
- すべてのテストの相関係数の行列を出す round(cor(data02),2) Test1 Test2 Test3 Test4 Test1 1.00 0.64 0.63 0.44 Test2 0.64 1.00 0.74 0.43 Test3 0.63 0.74 1.00 0.50 Test4 0.44 0.43 0.50 1.00
- plot を使って2つのテスト (テスト1とテスト2)の散布図を描く (図5) plot(Test1, Test2)
- pairs を使ってすべてのテストの散布図行列を描く(図6) pairs(data02)

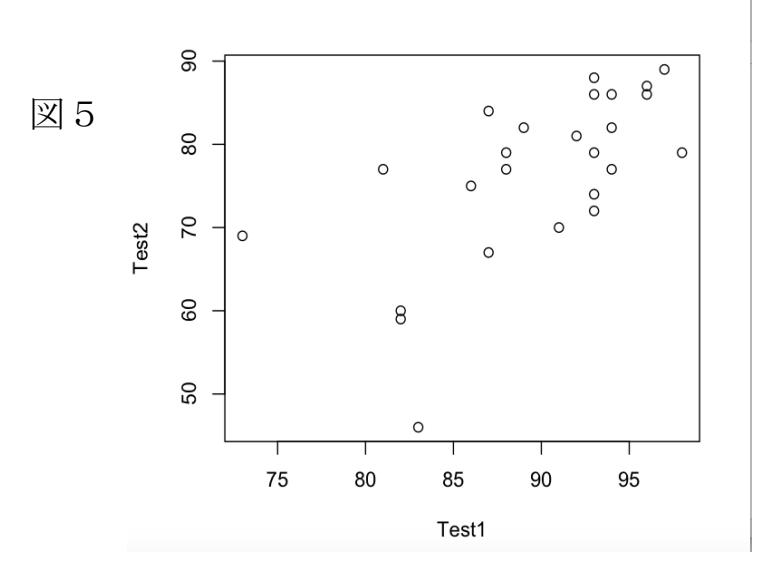

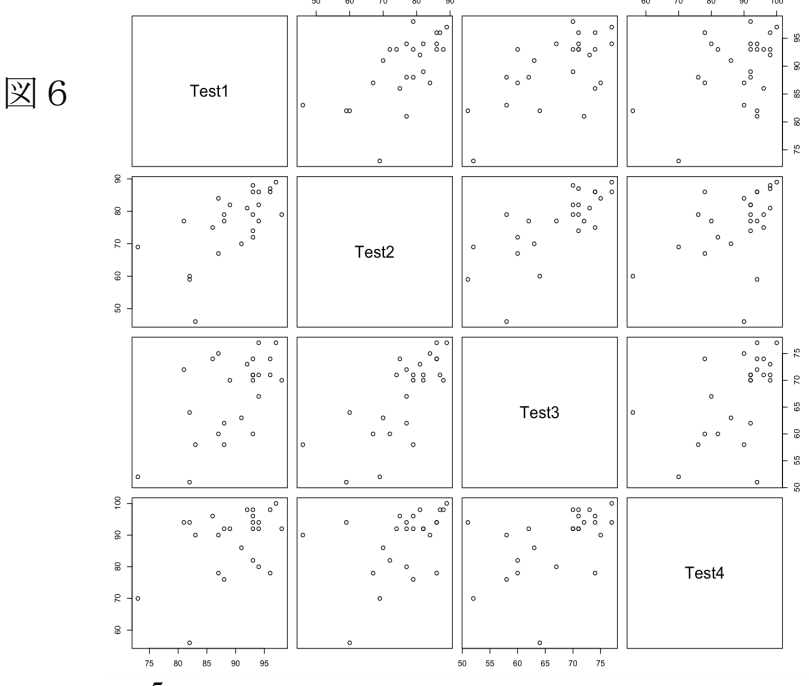

#### コンピュータ言語学 (CALL) 岩崎

散布図にラベルを付けたり点の色や形を変えたり回帰直線を加えたりして見栄えを良くする (図7)

par(family="HiraKakuPro-W3") # Mac で日本語表記する plot(Test2~Test3,xlab="中間試験",ylab="期末試験", xlim=c(50,90), ylim=c(50,90), col="blue") abline(lm(Test2~Test3), col="red")

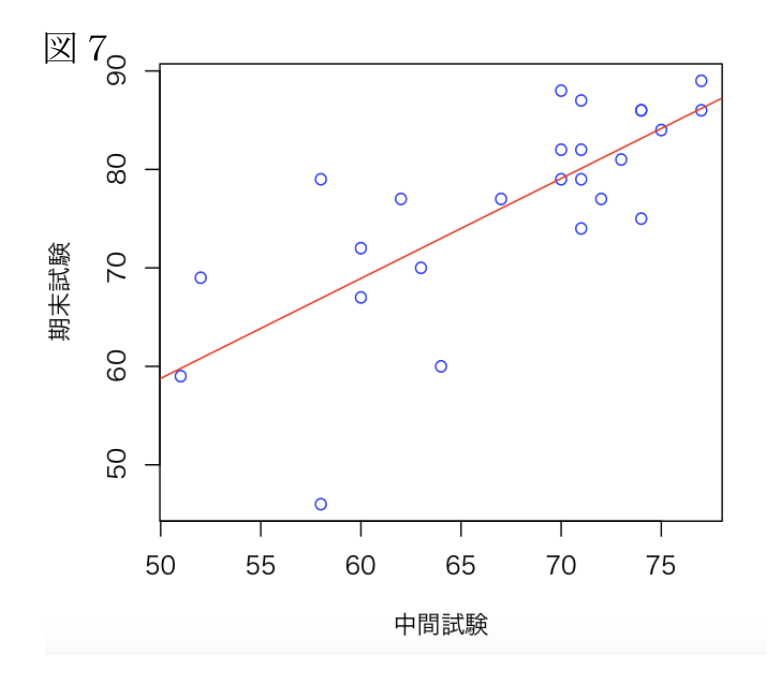

相関係数と散布図とヒストグラムをいっぺんに描く その1 pairs.panels(d4) 全てのペアで描く場合(図8) pairs.panels(d4[,1:2]) ペアを指定して描く場合(図9)

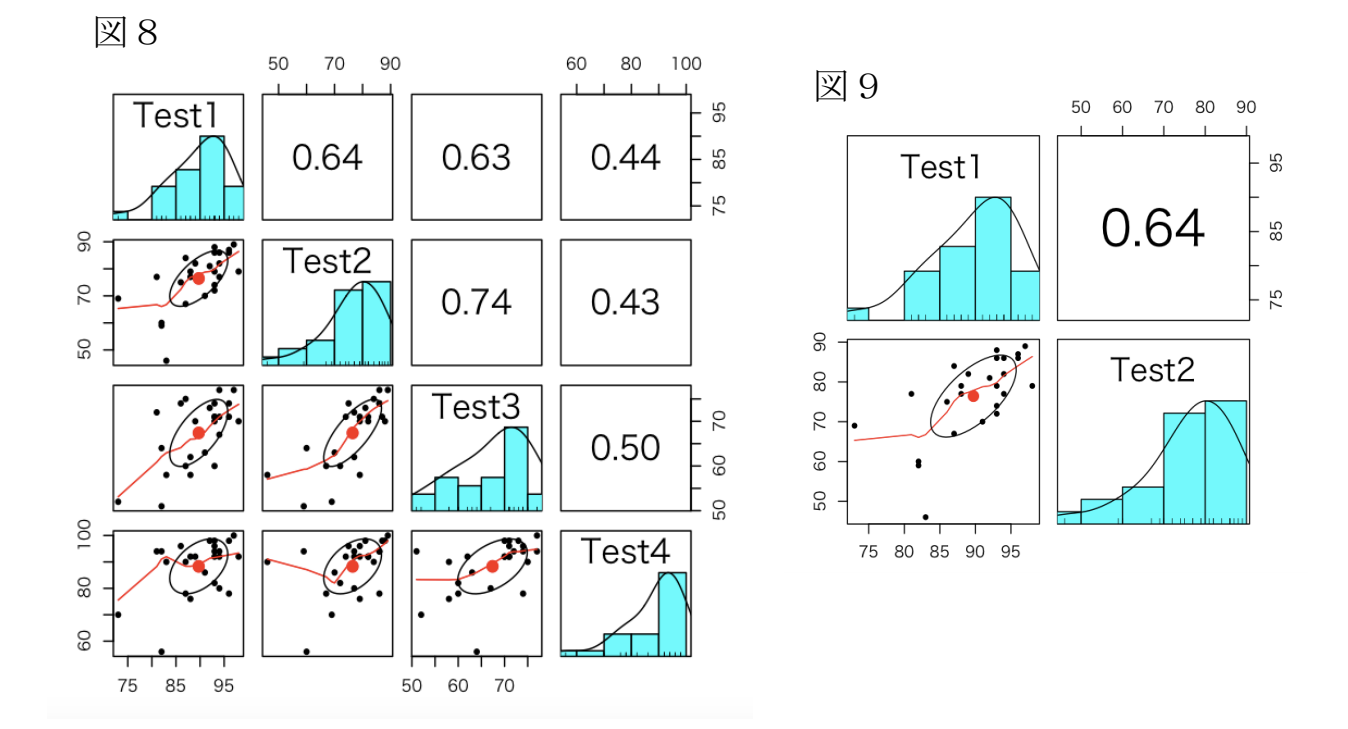

相関係数と散布図とヒストグラムをいっぺんに描く その2 scatter.hist(d4[,1:2],xlab="中間試験",ylab="期末試験")

ペアを指定して描く(図10)

図10

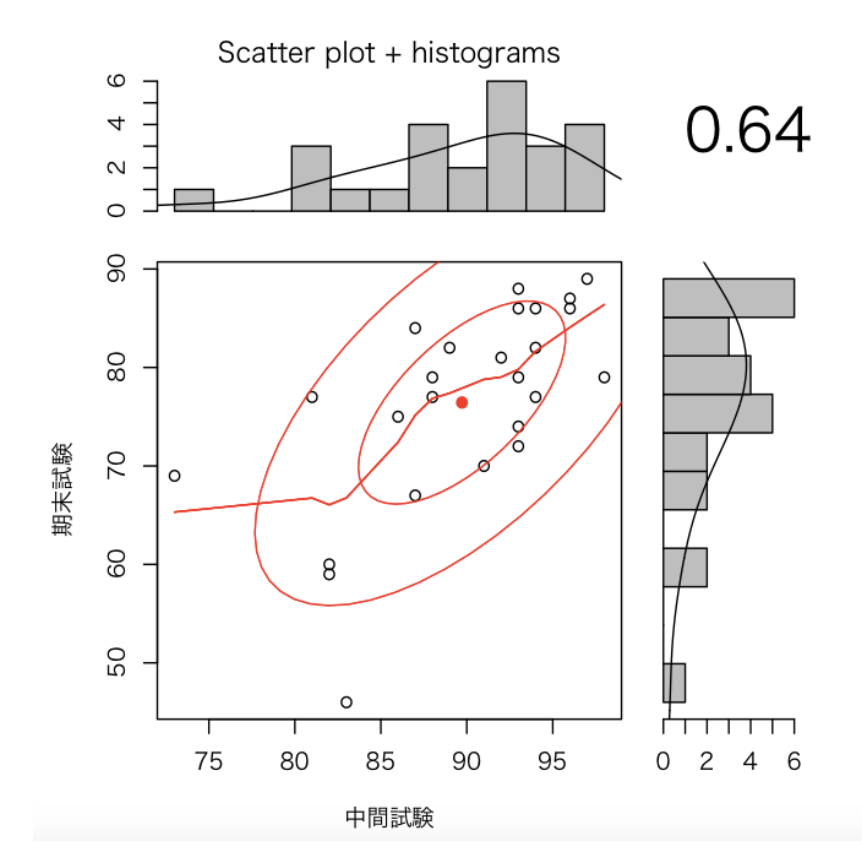

統計についてきちんと学びたい場合は、広島大学で行われている「言語教育データ分析勉強 会」等に参加して勉強しましょう。

言語教育データ分析勉強会 2018

- 日時 : 毎週木曜日 18:00~19:30
- 場所 : 広島大学総合科学部 J307
- 講師 : 草薙邦広先生・ 鬼田崇作先生・阪上辰也先生

(広島大学 外国語教育研究センター)

https://sites.google.com/site/hiroshima2018dataanalysis/